## 新システム移行に伴う FB ソフト設定変更操作説明書 【OFFICE BANK Value 編】

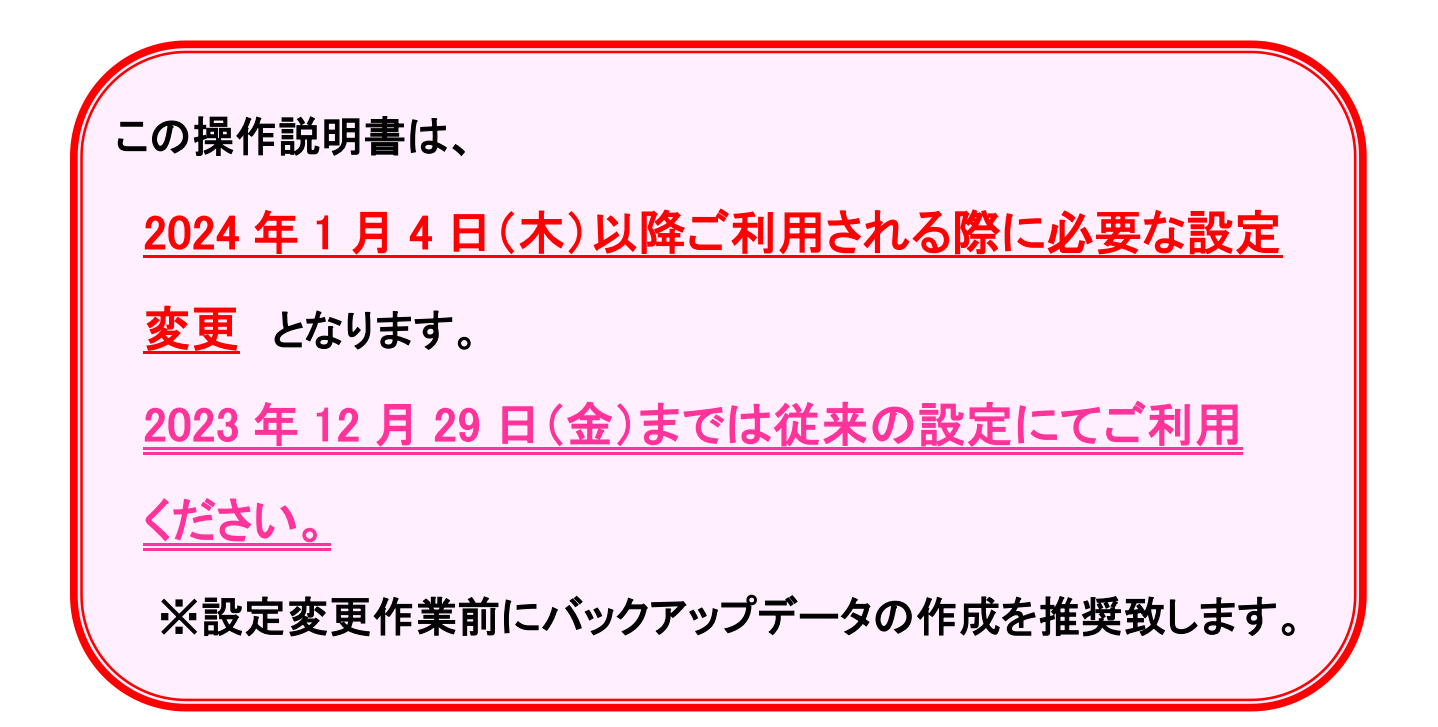

## 2023年12月

## 株式会社 東邦銀行

**Oはじめに** 

ANSER サービス(口座照会、資金移動)の各お取引時に ご入力いただく預金種目の桁数について、現行では1桁で ご入力いただいていますが、変更後は2桁でご入力いただく ようになります。

本マニュアルでは上記の設定変更の手順について表記 します。

< 目 次 >

| 1. ANSER | 会社情報登録 | <br>1ページ |
|----------|--------|----------|
| 【参考】     | バックアップ | <br>3ページ |

 (1)メニュー画面より ANSER → 4.マスタ登録 → 1.会社情報登録 の順に クリックします。

| OFFICE BANK Value                                                                        |                           | >       | × |  |  |  |  |  |  |
|------------------------------------------------------------------------------------------|---------------------------|---------|---|--|--|--|--|--|--|
| 終了( <u>X</u> ) フォントの指定( <u>F</u> ) 表示設定( <u>D</u> ) バージョン情報( <u>V</u> ) 操作説明( <u>H</u> ) |                           |         |   |  |  |  |  |  |  |
| 利用者名 管理者                                                                                 | 前回口グイン日時 2023/10/23 08:53 | :05     |   |  |  |  |  |  |  |
| データ名                                                                                     |                           |         |   |  |  |  |  |  |  |
| ANSER 一括伝送                                                                               | 外部データ処理 各種管理              | インターネット |   |  |  |  |  |  |  |
| サービスメニュー                                                                                 | マスタ登録                     |         |   |  |  |  |  |  |  |
| 1.残高照会 🜔                                                                                 | <u>1.会社情報登録</u>           |         |   |  |  |  |  |  |  |
| 2.取引照会 🜔                                                                                 | 2.振込先情報登録                 |         |   |  |  |  |  |  |  |
| 3.資 全移動 🜔                                                                                | 3.グループ名登録                 |         |   |  |  |  |  |  |  |
| <u>4.マスタ登録</u>                                                                           |                           |         |   |  |  |  |  |  |  |
| 5.通信エラー履歴                                                                                |                           |         |   |  |  |  |  |  |  |

## (2) F8 修正 をクリックします

| I ANSER - 会社情報登録                                                         | _           |            | $\times$   |
|--------------------------------------------------------------------------|-------------|------------|------------|
|                                                                          |             |            | 0          |
| 新規一                                                                      |             |            |            |
| 口座内容の説明 *                                                                | 登録件数        | 1          |            |
| 番号方式 ◎ 口座番号方式 ○ 加入者番号方式                                                  |             |            |            |
| 銀行コード*     銀行名     銀行検索       支店コード*     支店名     支店給索                    |             |            |            |
| 預金種目     □座番号 *                                                          |             |            |            |
| 照会用暗評番号                                                                  |             |            |            |
|                                                                          |             |            |            |
|                                                                          | 登           | 録          |            |
| 、<br>「F1」「F2」「F3」「F4」「F5」「F6」「F7」<br>操作説明 EP刷 「F3」「F4」「F5」「F6」「F7」<br>修正 | FII F<br>受I | 11<br>取人 閉 | F12<br>]じる |

(3)「<u>東邦銀行の登録口座</u>」の科目・口座番号を設定変更します。

東邦銀行の口座(銀行名:東邦銀行)の口座を選択しOKをクリックします。

| 会社情報登録 - 口座選択      |                       | ;                       | ×            |           |
|--------------------|-----------------------|-------------------------|--------------|-----------|
| ロ座内容の説明<br>01.東邦銀行 | 銀行名<br>東邦銀行           | 口座番号・加入者番号<br>1-1234567 |              |           |
|                    | 東邦銀行の口服               | 座(銀行名 東邦銀行              | <u>テ)を選択</u> |           |
|                    | 11.東邦銀行               | 東邦銀行                    | Ŧ            | 1-1234567 |
|                    |                       |                         | _            | )         |
| 一覧から選択して[OK]ボタ     | <u></u><br>ンを押してください。 |                         |              |           |

(4)「科目・口座番号」を以下のように変更します。

例)普通預金/当座預金の場合

| Ш ANSER - 会社情報登録 一 □                                                        | ×          |
|-----------------------------------------------------------------------------|------------|
|                                                                             | 0          |
|                                                                             | _          |
| □ 座内容の説明 * 01.東邦銀行 1                                                        |            |
| 番号方式 ◎ 口座番号方式 ○ 加入者番号方式                                                     |            |
|                                                                             |            |
|                                                                             |            |
| F1 F2 F3 F4 F5 F6 F7 F8 F9 F10 F11   操作説明 印刷 削除 前画面 次画面 新規 検索 F8 F9 F10 F11 | F12<br>]じる |
| 現在(2023年12月29日まで) 2024年1月4日以降                                               |            |
| 普通預金(1) 普通預金(01)                                                            |            |
|                                                                             |            |

(5)変更できたことを確認後 登録 をクリックし、次の項目に移動します。 以降、登録されている東邦銀行の口座分のみ、項番(4)~(5)の手順を繰り返します。

| ■ ANSER - 会社情報登録                                                                                                    | × |
|----------------------------------------------------------------------------------------------------|---|
|                                                                                                    | 0 |
|                                                                                                    |   |
| □座内容の説明 * 01.東邦銀行<br>登録件数 1                                                                                                    |   |
| 番号方式   回座番号方式   加入者番号方式     銀行コード**   0126   銀行名   東邦銀行   銀行検索     支店コード**   101   支店名   本店営業部   支店検索     預金種目   01   口座番号 *   1234567 |   |
| 照会用暗証番号 ***** 答録 答録                                                                                                    |   |

(6)全て変更完了しましたら、 F12 閉じる をクリックし、画面を終了します。

| F1<br>操作説明 | F2<br>印刷 | F3<br>削除 | F4<br>前画面 | F5<br>次画面 | F6<br>新規 | F7 | F8<br>検索 | F9 | F10 | F11<br>受取人 | F12<br>閉じる |
|------------|----------|----------|-----------|-----------|----------|----|----------|----|-----|------------|------------|
|            |          |          |           |           |          |    |          |    |     |            |            |

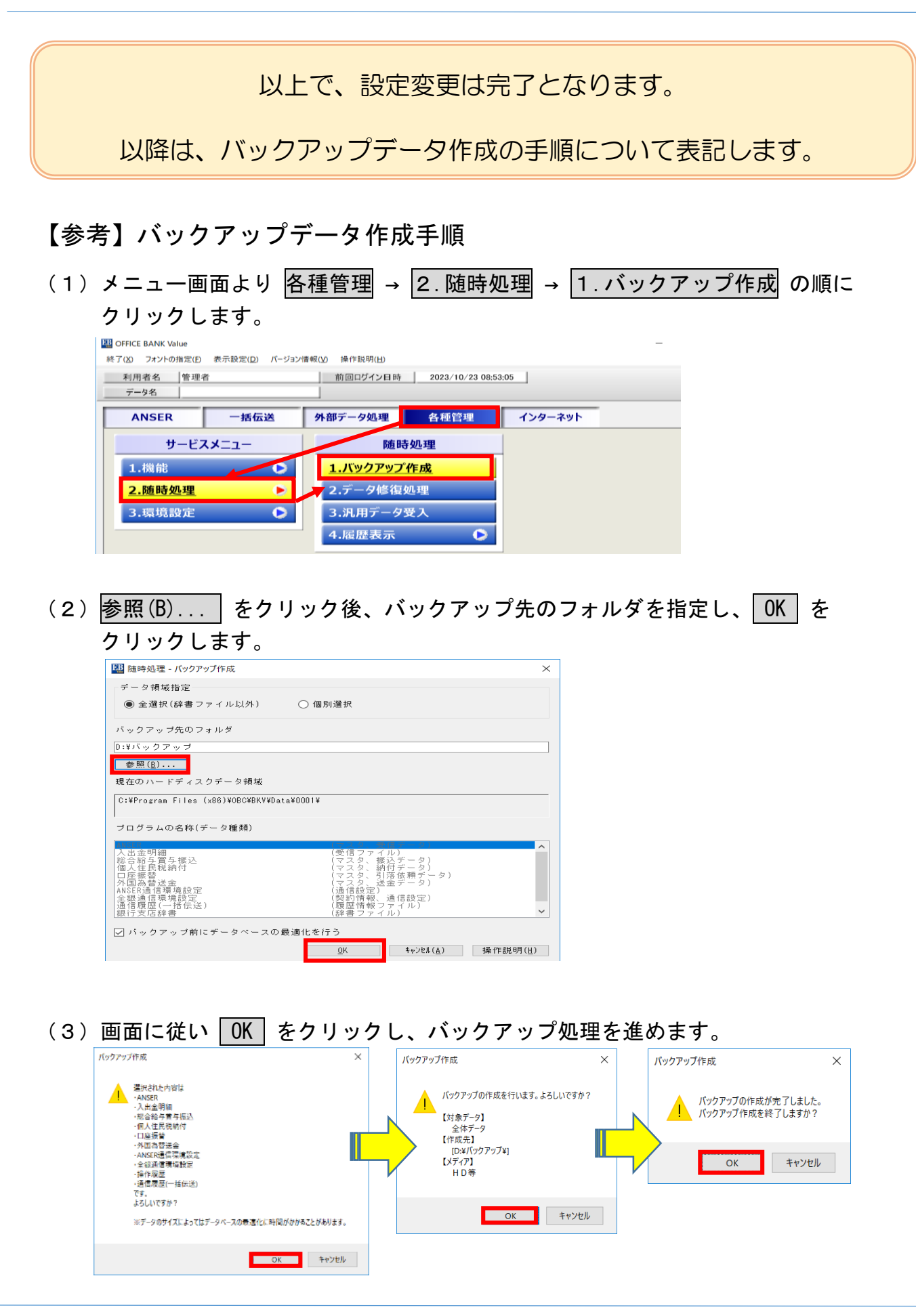

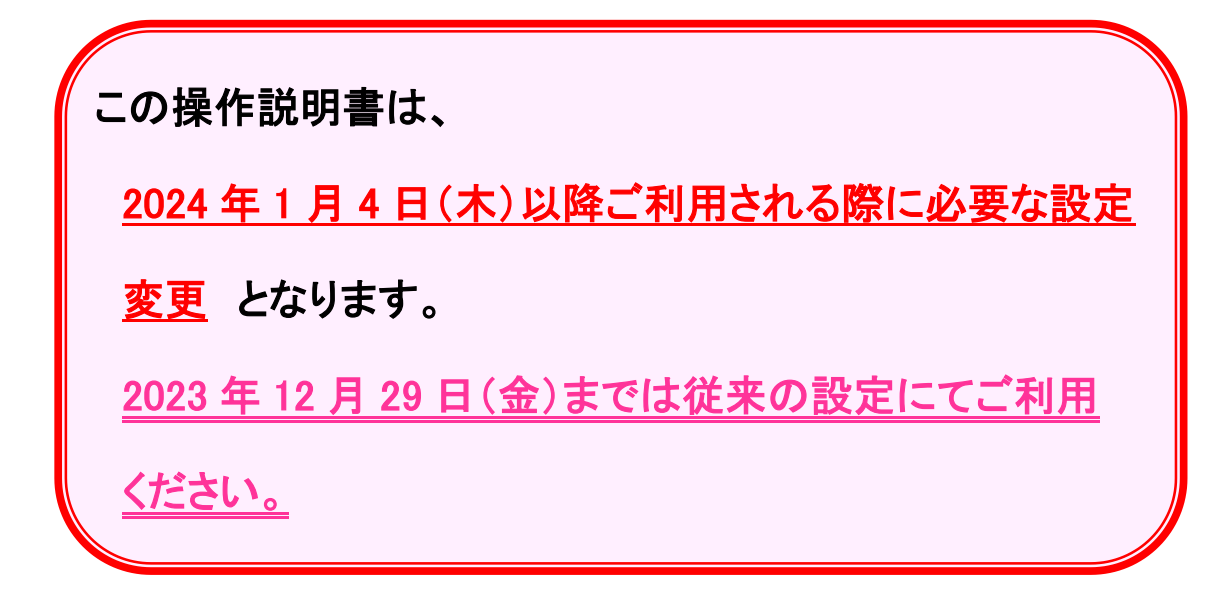

照会先: 東邦銀行 EB ヘルプデスク フリーダイヤル: 0120-32-1040 受付時間: 平日9:00~18:00 (土・日・祝日を除きます)